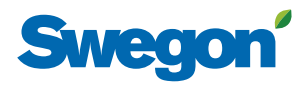

# Manual för generering av energirapport

GOLD, från och med programversion 2.41

#### 1. Hitta aktuella websidor

Gå till https://www.swegon.com/sv/support/software/. Scrolla ned till rubriken "Software för uppkopplade produkter". Där finns två länkar:

"Gå till INSIDE Portal"

"Skapa konto till INSIDE Portal".

## 2. Skapa konto

Tryck på länken "Skapa konto till INSIDE Portal" (https:// www.swegon.com/sv/support/software/inside-portal/). Ange kontoinformation samt byggnads- och produktinformation, tryck sedan "SKICKA".

Bekräftelse skickas till angiven e-post adress.

# 3. Skapa och ladda ner loggpaket

Logga in på GOLD-aggregat via webbsida (installationseller servicenivå).

Gå till "Funktioner"/"Filhanteraren".

Tryck "Create Log Package" (kan ta någon minut).

Filen log\_package.swe sparas i mappen "Diverse".

Markera log\_package.swe i mappen "Diverse" och tryck "Download".

## 4. Ladda upp loggpaket

Tryck på länken "Gå till INSIDE Portal" (https://inside. swegon.com/).

Under "Buildings"/"Products", välj GOLD-aggregat. Gå till "Uploads" och tryck "UPLOAD HISTORIC DATA". Välj "SELECT FILE", hämta log\_package.swe och tryck "SUBMIT".

#### 5. Skapa rapport

Tryck på länken "Gå till INSIDE Portal" (https://inside. swegon.com/).

Under "Buildings"/"Products", välj GOLD-aggregat. Gå till "Reports" och tryck "CREATE REPORT". Ange önskat loggningsintervall och tryck "SUBMIT". Bekräftelse skickas till angiven e-post adress.

#### 6. Skriv ut rapport

Tryck på länken "Gå till INSIDE Portal" (https://inside. swegon.com/). Under "Buildings"/"Products", välj GOLD-aggregat.

Gå till "Reports".

Markera önskad rapport och tryck "DOWNLOAD REPORT".

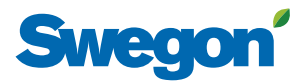